# How to Password Protect a PDF in Adobe Reader

Adobe Reader allows users to give PDF files the utmost protection by password-protecting them. Here is a helpful guide that you can utilize to sail through the whole process.

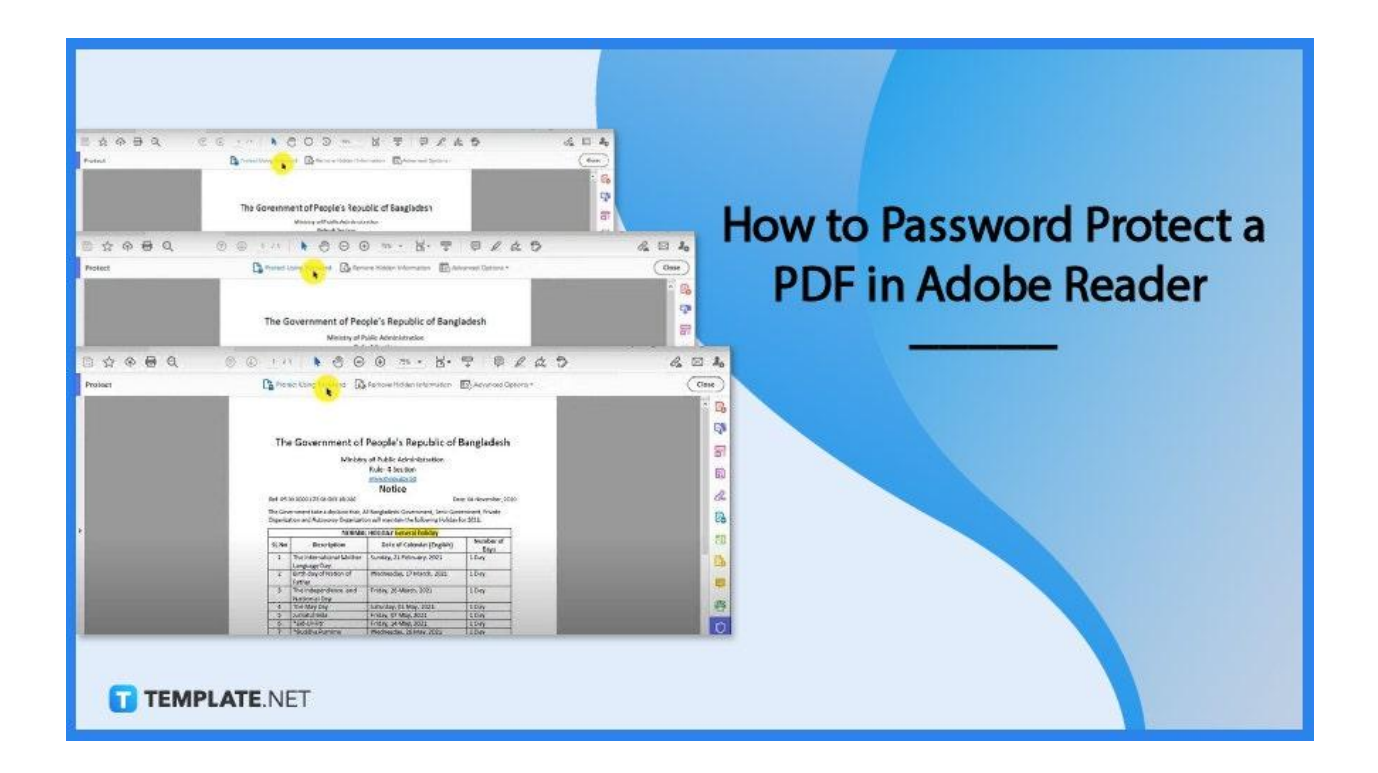

# How to Password Protect a PDF in Adobe Reader

Adobe Acrobat Reader is the world's leading PDF editor and viewer with tens of thousands of daily downloads. It offers the best PDF security, and if you are seeking to password-protect your documents, you have come to the right place.

• Step 1: Open PDF Document

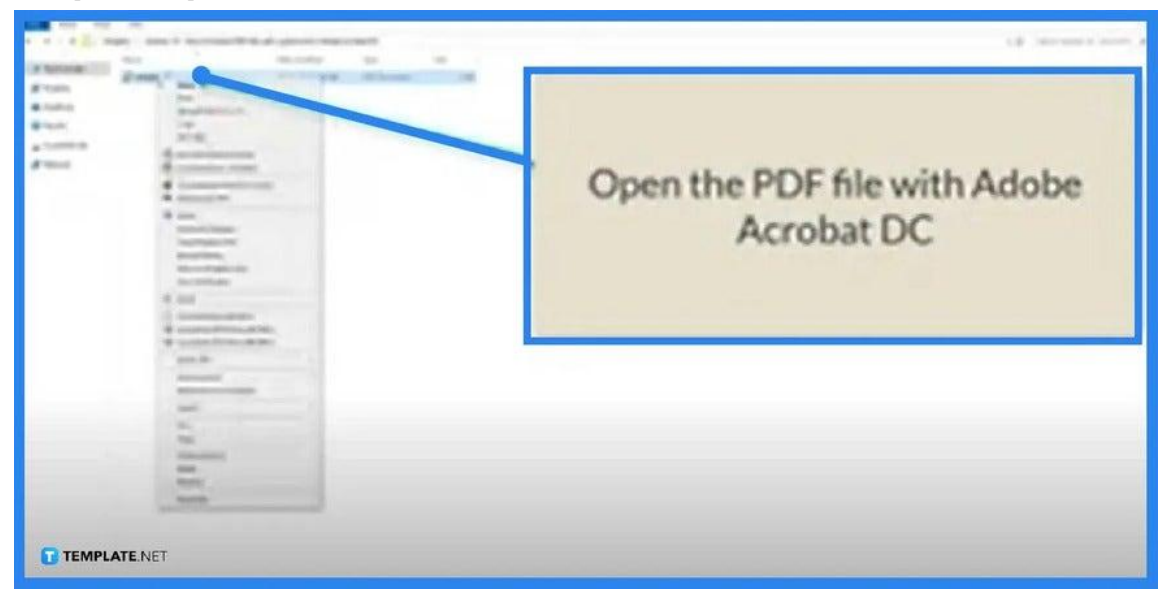

To begin the process, open the PDF file that you need to password-protect. Go to "File" and choose "Open with Adobe Acrobat Reader." Your document will be automatically loaded on the workspace forthwith.

| le Edit View E-Sign Window                                                                                                    | Help              |                   |                 |                  | 15 11                    | more                                                                                                    |
|----------------------------------------------------------------------------------------------------|-------------------|-------------------|-----------------|------------------|--------------------------|----------------------------------------------------------------------------------------------------|
| Home Tools Hold                                                                                                    | ay List-2021      |                   |                 |                  |                          | 👔 🕜 🌲 Sign In                                                                                                    |
| کر المعدد المحدد المح<br>المحدد المحدد المحدد المحدد المحدد المحدد المحدد المحدد المحد المحدد المحدد المحدد المحدد المحدد المحدد المحدد المحدد المحدد المحدد المحدد المحدد المحدد المحدد المحدد المحدد المحدد المحدد المحدد المحدد المحدد المحدد المحدد المحدد المحدد المحدد المحد المحدد المحدد المحدد المحدد المحدد المحدد المحدد المحدد المحدد المحدد المحد المحدد المحدد المحدد المحدد المحدم المحدد المحدد المحدم المحدم المحد المحدم المحدم المحدم المحدد المحدم المحدد المحدد المحدم المحدد المحدم المحدم المحدم المحدم المحدم المحدم المحدم المحدم المحدم المحدم المحدم المحدم المحدم ا<br>المحدم المحدم المحدم المحدم المحدم المحدم المحدم المحدم المحدم المحدم المحدم المحدم المحدم المحدم المحدم المحدم المحدم المحدم المحدم المحدم المحدم المحدم المحدم المحدم المحدم المحدم المحدم المحدم المحدم المحدم المحدم المحدم المحدم المحدم المحدم المحدم المحدم المحدم المحدم المحدم المحدم المحدم المحد<br>المحدم المحدم المحدم المحدم المحدم المحدم المحدم المحدم المحدم المحدم المحدم المحدم المحدم المحدم المحدم المحدم المحدم المحدم المحدم المحدم المحدم المحدم المحدم المحدم المحدم المحدم المحدم المحدم المحدم المحدم المحدم المحدم المحدم ال | Send for Comments | Comment<br>Open • | Stamp<br>Open + | Compare Files    | Luis<br>Measure<br>Add + | Create PDF<br>Combine Files<br>Edit PDF<br>Request Signatures<br>Kill & Sign<br>Esport PDF                                             |
| Protect & Stand                                                                                                    | Redact<br>Add +   | PDF Standards     | Optimize PDF    | Print Production | Accessibility<br>Add •   | <ul> <li>Organize Pages</li> <li>Send for Comments</li> <li>Comment</li> <li>Scan &amp; OCR</li> <li>Protect</li> <li>Stamp</li> </ul> |

#### • Step 2: Click on Tools and Select Protect

Once the file has been loaded, go to "Tools." Navigate the panel and look for "Protect & Standardize." From there, you will see the "Protect" icon right below. Click on it and you should be brought back to the full view of your file.

| 1 \$ A B Q   | • • • • • • • •                                                           | ) ⊕ 75% · H.                                                                     | 7 9 /                         | 6.3   | 8. 🖂 🎝     |
|--------------|---------------------------------------------------------------------------|----------------------------------------------------------------------------------|-------------------------------|-------|------------|
| Protect      | Protect Using Duranter                                                    | Remove Hidden Information                                                        | C Advanced Optics             | ns =. | Close      |
|              |                                                                           |                                                                                  |                               |       | - <u>R</u> |
|              | -                                                                         |                                                                                  |                               |       |            |
|              |                                                                           |                                                                                  | 2000002555250020              |       |            |
|              | The Government o                                                          | t People's Republic of                                                           | Bangladesh                    |       |            |
|              | Minist                                                                    | ry of Public Administration                                                      |                               |       | 0          |
|              |                                                                           | Rule- 4 Section                                                                  |                               |       |            |
|              |                                                                           | issues mope gow hd                                                               |                               |       |            |
|              |                                                                           | Notice                                                                           |                               |       |            |
|              | Ref. 05.00.0000 173.08.003 18-280                                         | De                                                                               | te: 04 November, 2020         |       |            |
|              | The Government take a decision that<br>Organization and Autonomy Organiza | All Bangladeshi Government, Semi-Gov<br>tion will maintain the following Holiday | ornment, Private<br>for 2021: |       | R          |
|              | NORM                                                                      | AL HOLIDAY General holiday                                                       |                               |       |            |
|              | SL No Description                                                         | Date of Calendar (English)                                                       | Number of<br>Days             | _     |            |
|              | 1 The International Mothe<br>Language Day                                 | Sunday, 21 February, 2021                                                        | 1 Day                         |       |            |
|              | 2 Birth day of Nation of<br>Father                                        | Wednesday, 17 March, 2021                                                        | 1.Day                         |       |            |
|              | 3 The independence and<br>National Day                                    | Friday, 26 March, 2021                                                           | 1 Day                         |       |            |
|              | 4 The May Day                                                             | Saturday, 01 May, 2021                                                           | 1 Day                         |       |            |
| TEMPLATE.NET | 5 Jumatul Bida                                                            | Friday, 07 May, 2021                                                             | 10#                           |       |            |
|              | 6 *Eid-UA-Fibr                                                            | Friday, 14 May, 2021                                                             | 1 Day                         |       |            |

• Step 3: Click Protect Using Password

On the "Protect" taskbar of your screen, you should see the "Protect Using Password" option. Just head to the middle of the taskbar, right above the document. Click on this and a dialog box will be displayed.

• Step 4: Select How the Document Should Be Password Protected

| T<br>For<br>The s<br>Dogs | Protect Using Password Requires user to enter a password for:   Viewing C Editing Type Password Returne Dereword |
|---------------------------|----------------------------------------------------------------------------------------------------|
|                           | Advanced Options ~ Cancel Apply                                                                                  |

In the "Protect Using Password" dialog box, you will be asked in what manner you want your document to be protected. Is it for "Viewing" or "Editing?" Tick on whichever action you prefer.

| ()                                           |                                               |
|----------------------------------------------|-----------------------------------------------|
| Protect Lining Password                      | Remove Hudden Information Eb Advanced Donom * |
| Protect Using                                | Password                                      |
| <ul> <li>Viewing</li> <li>Editing</li> </ul> |                                               |
| Type Password                                |                                               |
| The G<br>Organ<br>Re-type Password           |                                               |
| SL #                                         |                                               |
| Advanced Option                              | s ~ Cancel Apply                              |
|                                              |                                               |

#### • Step 5: Add a Password

In the boxes provided, enter your chosen password. Then, head over to "Advanced Option" and select "Encrypt with Password." Click on "Apply" and wait for the "Applying New Security Settings" dialog box to display, then click "Yes."

• Step 6 Fill the Necessary Fields in the Document Open

| de Edit View E-Sign          | Window Help                                                                                                    |        |           |
|------------------------------|----------------------------------------------------------------------------------------------------|--------|-----------|
| Home Tools                   | Password Security - Settings                                                                                             | ×      | 阜 Sign In |
| □☆ @ (                       | Document Open                                                                                                    |        | & 🖂 🎗     |
| Protect                      | Document Open Password: Weak Weak                                                                                        |        | Close     |
|                              | This password will be required to open the document.                                                                     |        | × 0       |
|                              | Permissions                                                                                                    |        |           |
|                              | Restrict editing and printing of the document. A password will be required in order to change these permission settings. |        | 4         |
|                              | Pretory Monech Fligh Resolution                                                                                          |        | 6         |
|                              | Charger Allowed Any except extracting pages                                                                              |        | a l       |
|                              | Enable copying of text, images, and other content                                                                        |        |           |
|                              | Enable text access for scient reader devices for the visually impaired                                                   |        | 6         |
|                              | Olgogi Permissiona Pachagada Not Rated                                                                                   |        | Ø         |
|                              | Options                                                                                                    |        |           |
|                              | Compatibility: Acrobat X and later v Encryption Level 256-bit AES                                                        |        |           |
|                              | ( Encrypt all document contents                                                                                          |        |           |
|                              | O Encrypt all document contents except metadata (Acrobat 6 and later compatible)                                         |        |           |
|                              | O'Encrypt only file attachments (Acrobat 7 and later compatible)                                                         |        |           |
| and the second second second | All contents of the document will be encrypted and search engines will not be able to access the document's metadata.    |        |           |
| TEMPLATEN                    | ET Help                                                                                                    | Cancel | C         |

At this point, you should be in the "Password Security – Settings" pane where you see the "Document Open" prompt. Tick the "Require a Password to Open a Document" right below it, and then type the password you just nominated in the box. Click "OK."

# • Step 7: Save the PDF

| Edit View E-Sign Window Help                                                                                                    |                   |                                                                                        |                                                                                                    |                                                         |                 | 15   |     |    |         |  |
|----------------------------------------------------------------------------------------------------|-------------------|----------------------------------------------------------------------------------------|----------------------------------------------------------------------------------------------------|---------------------------------------------------------|-----------------|------|-----|----|---------|--|
| D Open_                                                                                                    | Ctri+O            | 1                                                                                      |                                                                                                    |                                                         |                 | 2    | (A) | A. | Sign In |  |
| Con Acopen PDFc from tast session                                                                                                    |                   | 1                                                                                      | · · · · · ·                                                                                                    | ⊕ 755 • H.                                              | Ţ   Ø /         | ¢ \$ |     | P. | 2       |  |
|                                                                                                    | CH-S<br>Sub-Chief | Prot                                                                                   | ect Using Password                                                                                                    | Remove Hidden Information                               | Advanced Option | · ·  |     |    | Close   |  |
| Save as Other                                                                                                    |                   | T                                                                                      |                                                                                                    |                                                         |                 |      |     |    | ^ E     |  |
| (b) Reduce File Spe<br>Export To<br>Protect Using Passgord                                                                                                    | •                 | The Government of People's Republic of Bangladesh<br>Ministry of Public Administration |                                                                                                    |                                                         |                 |      |     |    |         |  |
| 战 Request Signatures<br>① Share File                                                                                                    |                   |                                                                                        |                                                                                                    | Rule- 4 Section<br>Notice                               |                 | - 1  |     |    | E       |  |
| Regist<br>Qose File                                                                                                    | Ćui+W             | e Gos<br>ganiz                                                                         | 196.00.0000.173.00.003.34.200<br>(Government take a decision that AB Bangladeshi Government, Semi-Government, Private<br>privation and Automore Organization will maintain the fullowing Holdpy for 2021. |                                                         |                 |      |     | E  |         |  |
| Propgittes                                                                                                    | Ctrl+D            | INC                                                                                    | NORMA<br>Description                                                                                                    | L HOLIDAY General holiday<br>Date of Calendar (Feelish) | Number of       | _    |     |    | 8       |  |
| \varTheta Erint                                                                                                    | Ctrl+P            | 1                                                                                      | The International Mother                                                                                                    | Sunday, 21 February, 2021                               | Days<br>1 Day   | - 6  |     |    | 1       |  |
| J C/Userst/Holiday List-2021_English.p                                                                                                    | đđ                | 2                                                                                      | Birth day of Nation of<br>Father                                                                                                    | Wednesday, 17 March, 2021                               | 1 Day           | - 6  |     |    |         |  |
| 2 CAUsers/Computer Batar 60%_\ddd.pd                                                                                                    | f<br>             | 3                                                                                      | The Independence and<br>National Day                                                                                                    | Friday, 26 March, 2021                                  | 1 Day           | -    |     |    |         |  |
|                                                                                                    |                   | 4 The May Day Saturday, 01 May, 2021 5 Day                                             |                                                                                                    |                                                         |                 |      | - E |    |         |  |
| Construction of the second second sec |                   | 6                                                                                      | *Eld-Ul-Filte                                                                                                    | Friday, 14 May, 2021                                    | 1.Day           |      |     |    |         |  |

Go to the "File" menu and click "Save." Close the file. Then, check if the new setting has successfully been applied.

# FAQs

# Why can a PDF file not be password protected in Adobe?

You must have done it incorrectly and to fix it, you can go to "File," select "Properties – Security," and then click on "Password Security" under "Security Method" where you can select your settings and key in the password.

# How does a PDF be password protected in Adobe Reader on Windows 10?

Just open the PDF file and go to "Tools," click "Protect," then head to "Encrypt," choose "Encrypt with Password," click "Yes" on the prompt that is displayed for the change of security, and continue to "Require a Password to Open the Document," and then type in the password in a designated field.

### Why is it important to password-protect a PDF?

Password-protecting a file prevents unauthorized access and by encrypting it with a password or a certificate, your audience or recipient needs to enter it before they can view or open the file.

#### How strong is the PDF password in Adobe?

Adobe supports PDF passwords at a 128-bit AES encryption level.

#### How can a protected PDF file be edited?

Open your PDF file using Adobe Acrobat DC, then select "Tools," click on "Protect," then go to "Encrypt," tap the "Remove Security" button, and then click on "OK."